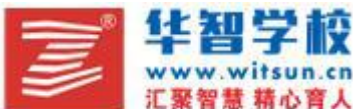

<sup>1</sup> 网址: <u>www.witsun.cn</u> 电话: 021-65650721

# 初中信息科技《图像加工的常用方法》

#### 【教学目标】

1. 学会启动 Fireworks 软件,并打开需要加工的图像;学会裁剪工具的使用和调整图像尺寸的方法;学会调整亮度、对比度的方法。

2. 学习过程中,以"任务驱动法"为主,培养学生主动参与,乐于探索、勤于动手的学习习惯以及与他人合作学习的能力和审美能力,对难点问题辅与'讲解演示法'。

3. 通过小组合作活动,培养合作能力及探讨能力;让学生在自主解决问题的过程中,体验学 习乐趣的同时懂得保护环境,从我做起的美德。

【教学重点】裁剪工具的使用和调整图像的尺寸的方法;调整亮度、对比度的方法。

【教学难点】裁剪工具的使用

#### 【教学准备】

计算机教室、图片素材、学生按学习小组就坐

【教学方法】

讲授法、演示法、任务驱动法、小组合作法

【教学过程】

#### (一) 创设情境、引入新课

展示两张你图像,一张是原图,另一张是经过Fireworks 图像处理软件加工过的。 提问:观察以下两幅图,你欣赏哪一幅,为什么?加工处理后的图像漂亮美丽,如何对照片 进行加工处理呢?今天这节课我们就一起来学第二节《图像加工的常用方法》

## (二) 自主探究, 合作学习

任务一:启动 Fireworks,并打开电脑桌面上"环境"图像(阅读课本 P7 页)。

打开图像操作方法:选择"文件"——"打开"

让学生回忆 WORD 的启动和打开文件的方法去启动 Fireworks 软件。

设计意图:唤起记忆,通过新旧知识的比较,得出结论:软件的启动和打开文件的方法是一样的。

任务二:将"环境"图像裁剪,并调整图像尺寸(阅读课本 P8 页)。

1、利用裁剪工具裁剪图像中你认为美丽的一角。(阅读课本 P8 页)

2、将裁剪后的图像改变尺寸,并清除图像缩小后留下的空白区域(阅读课本 P9 页)。

任务三:把裁剪后的图像调整亮度、对比度(阅读课本 P10 页)。

让学生观察裁剪下的图像,找出问题。

## (三)课堂作业

1、在 Fierworks 编辑区右下角的"设置缩放比率" 只能放大和缩小图像,不会改变图像的 实际大小。( )

2、在 Fierworks 中,选定裁剪的图像区域后,按"Enter"。()

3、取消定界框,可以按"shift"键。( )

4、裁剪图像的区域不合适,按"Ctrl+Z"键,可以取消之前的操作。( )

- 5、改变图像的尺寸需要的工具是"指针工具"。( )
- 6、亮度指的是画面的明亮程度。( )

### (四) 课堂小结

通过这节课的学习,你学会了什么?

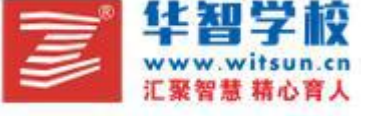

1

网址: <u>www.witsun.cn</u> 电话: 021-65650721

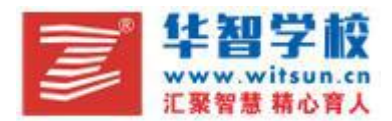

网址: <u>www.witsun.cn</u> 电话: 021-65650721

裁剪工具的使用,调整图像的亮度、对比度

# 六、【板书设计】

- 第二节 图像加工的常用方法
- 1、裁剪图像
- 2、调整图像尺寸
- 3、调整亮度、对比度
- 七、【教学反思】

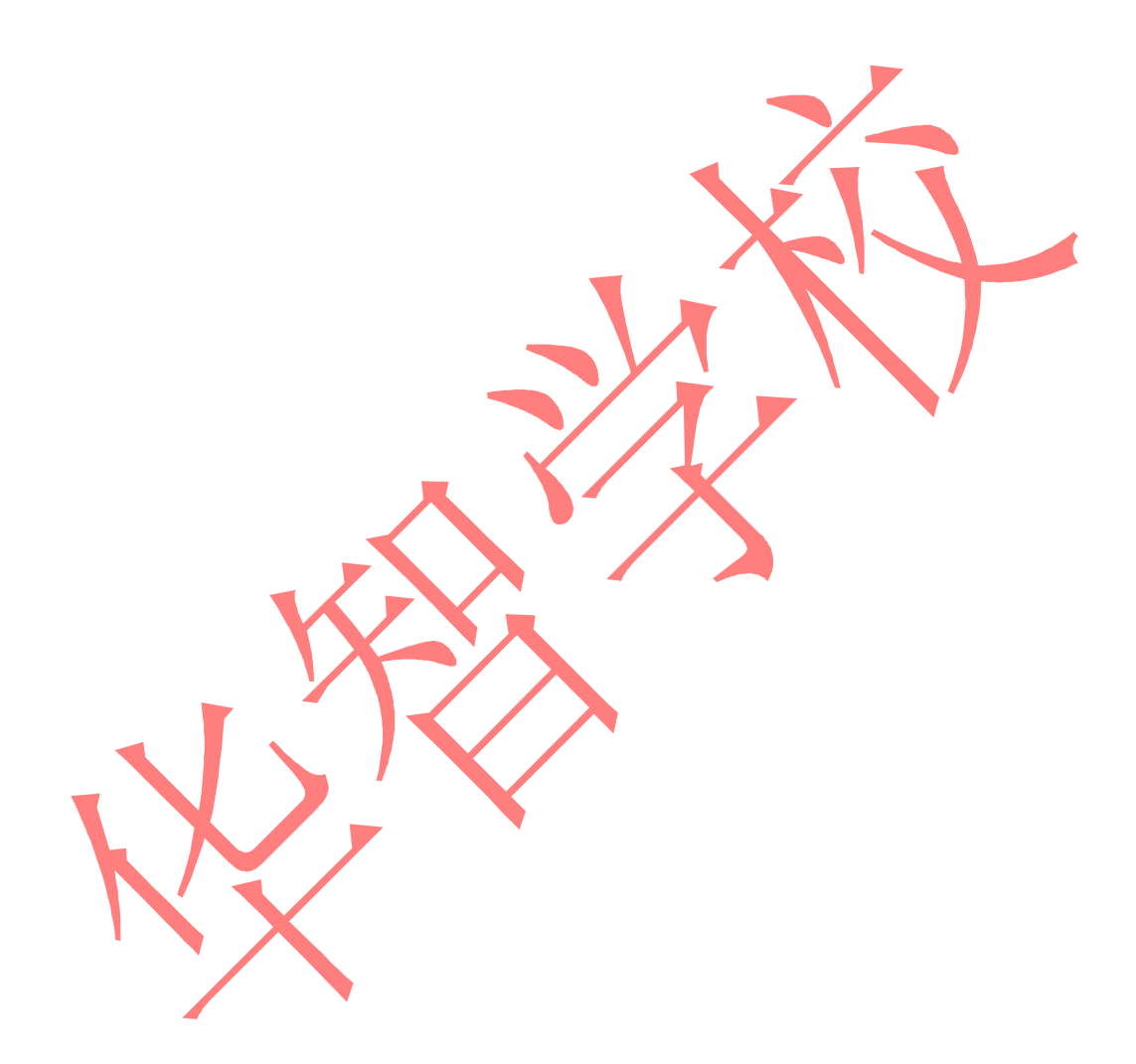

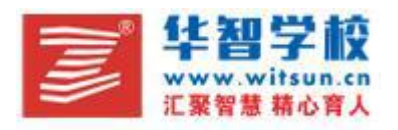

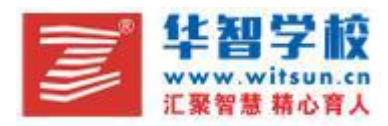

网址: <u>www.witsun.cn</u> 电话: 021-65650721

# 初中信息科技《制作多媒体演示文稿》教学设计

## 【教学目标】

1.了解元素的引入、格式设置、动画设置;了解幻灯片切换效果及应用设计模板;能运用所 学知识进行主题演示文稿的创作。 2.本课主要采取自主学习、小组合作探究和任务驱动的方法,通过制作主题学习网站使学生 全面了解和掌握主题演示文稿的制作 3.培养学生良好的合作意识和协作能力,培养学生的审美能力和创新精神、创造能力。 【教学重点】 主题演示文稿的制作。 【教学难点】 合作意识的培养以及学生审美能力、创造力的提升 【教学过程】 一、导入新课 复习上节课的基础知识 二、新知导航 组织学生活动自主学习基础知识,教师适当进行示范。 三、自主实践 布置学生活动,引导学生自主学习,组内合作学习,组织班内交流。 四、精品赏析 让学学生了解主题创作的原则。 五、主题创作 组织学生以小组为单位进行主题演示文稿的创作,并进行个别化指导。 六、交流分享 安排学生观摩其他小组的主题作品,个别内容分析指导。 七、随堂检测 组织学生评测本节重点知识 八、教师小结 教师对同学们在本节课的表现进行综合性的点评,对本节重点知识进行回顾,展示范例作品, 为下节课做好铺垫。

【板书设计】 【教学反思】

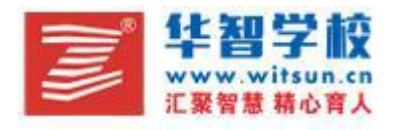

3

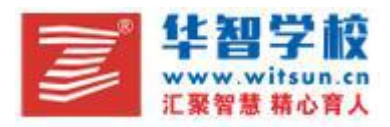

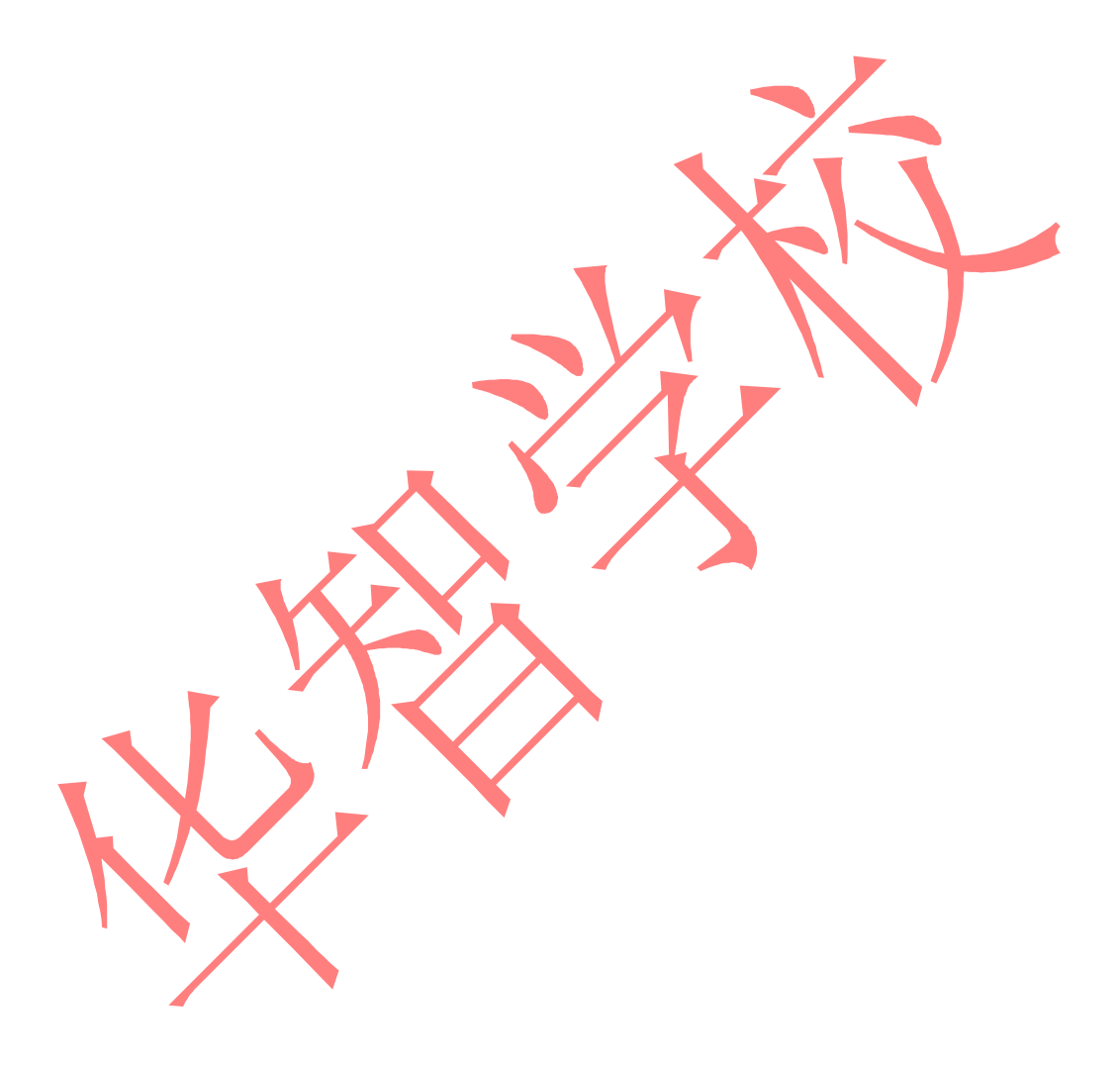

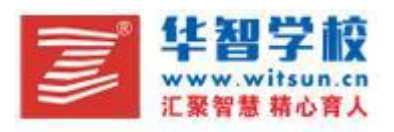

网址: <u>www.witsun.cn</u> 电话: 021-65650721